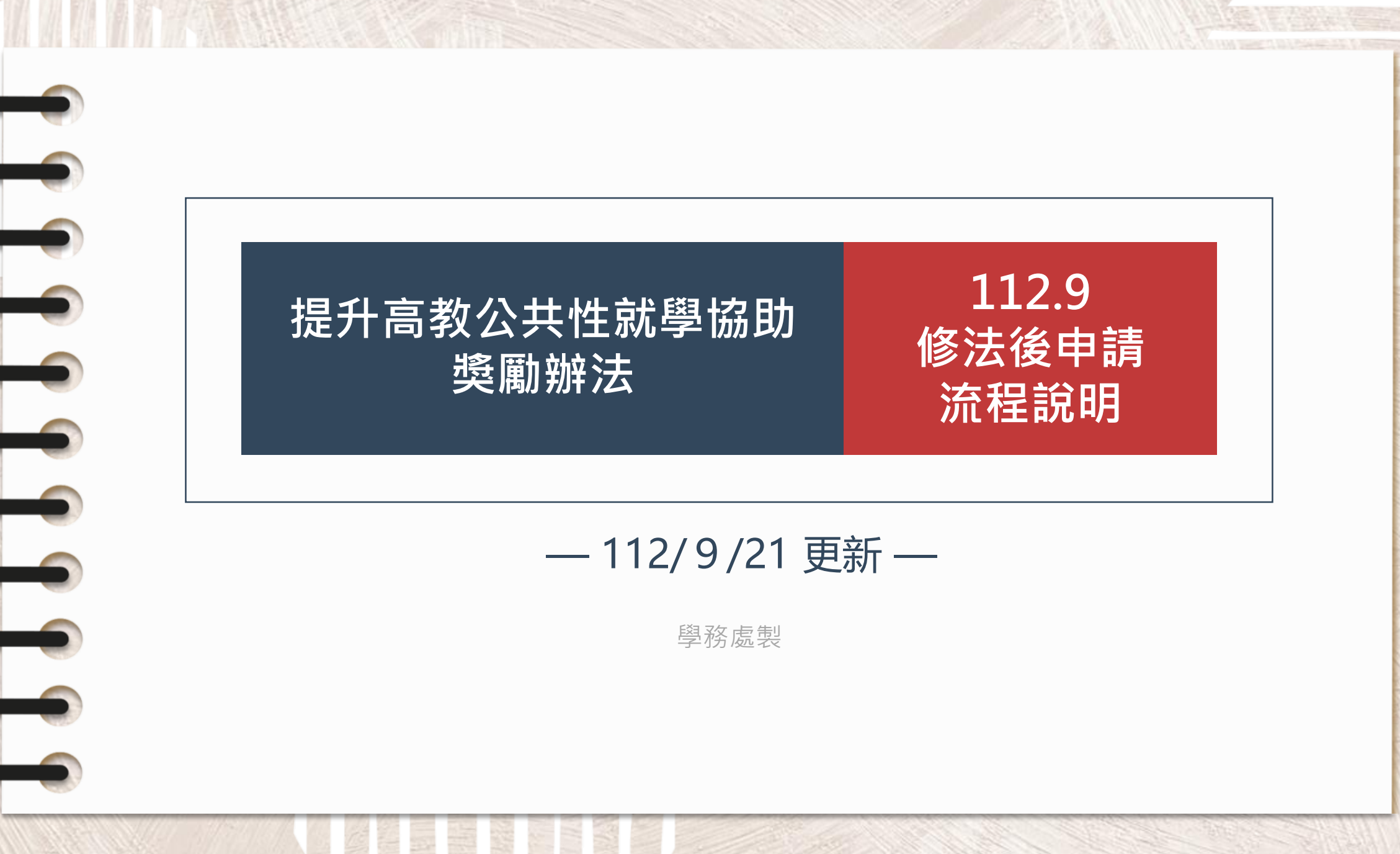

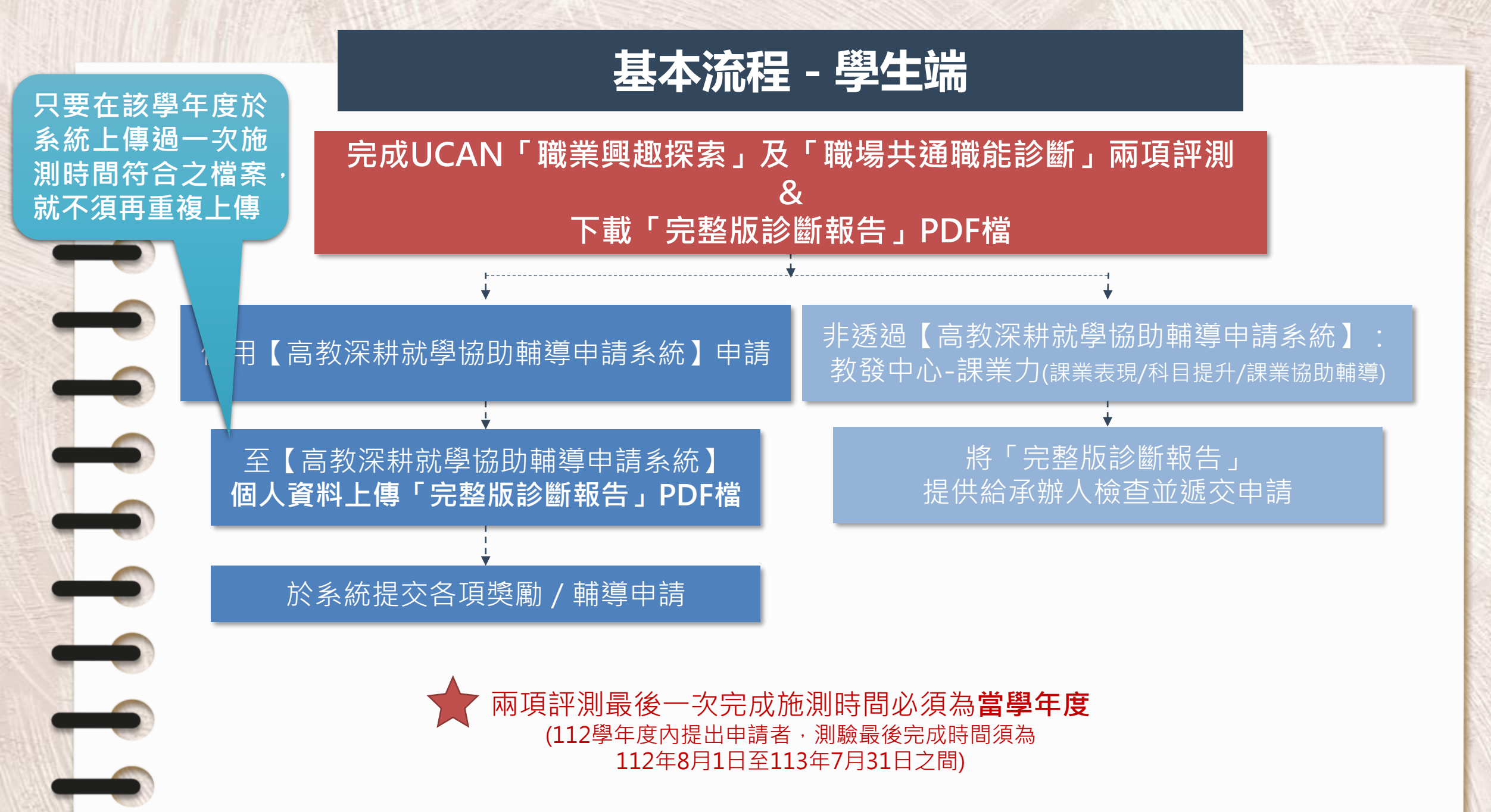

# 教育部大專校院就業職能平台UCAN說明

### 申請獎勵前須完成UCAN 「職業興趣探索」及「職場共通職能診斷」兩項職涯性向評測

### ) 路徑:單一簽入口→學習歷程→我的中興時代

- 如何登入「我的中興時代系統」生涯歷程檔案 (E-portfolio)進行UCAN職業興趣探索測: <u>https://osa.video.nchu.edu.tw/media/1837</u>
- UCAN教學影片-如何進行職業興趣探索
- <u>https://osa.video.nchu.edu.tw/media/385</u>
- 我的中興時代-職能診斷施測說明
  - https://osa.video.nchu.edu.tw/media/1214

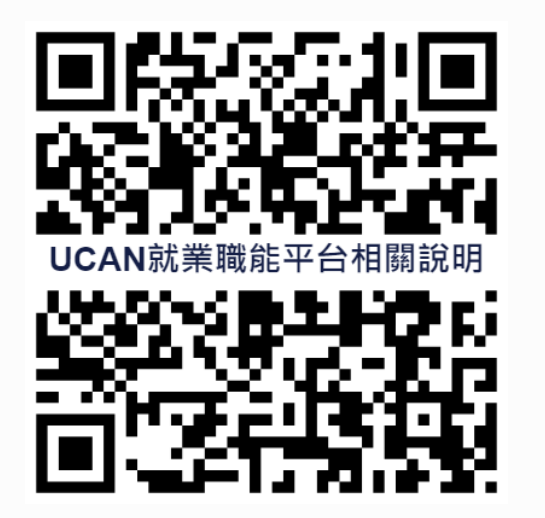

UCAN施測相關問題歡迎聯絡:生發中心李金玲小姐 237#30

# 學生如何下載完整版診斷報告

### UCAN點選【諮詢及診斷紀錄】→歷次診斷結果

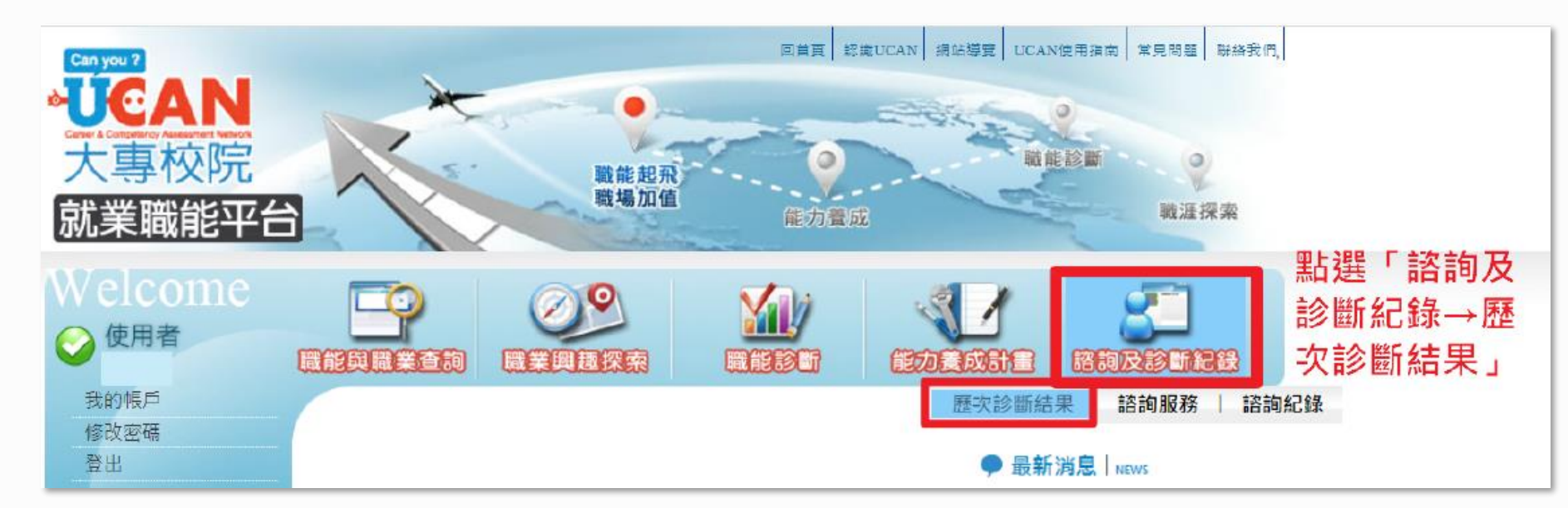

UCAN施測相關問題歡迎聯絡:生發中心李金玲小姐 237#30

4

# 學生如何下載完整版診斷報告

### 點選【完整版診斷報告】

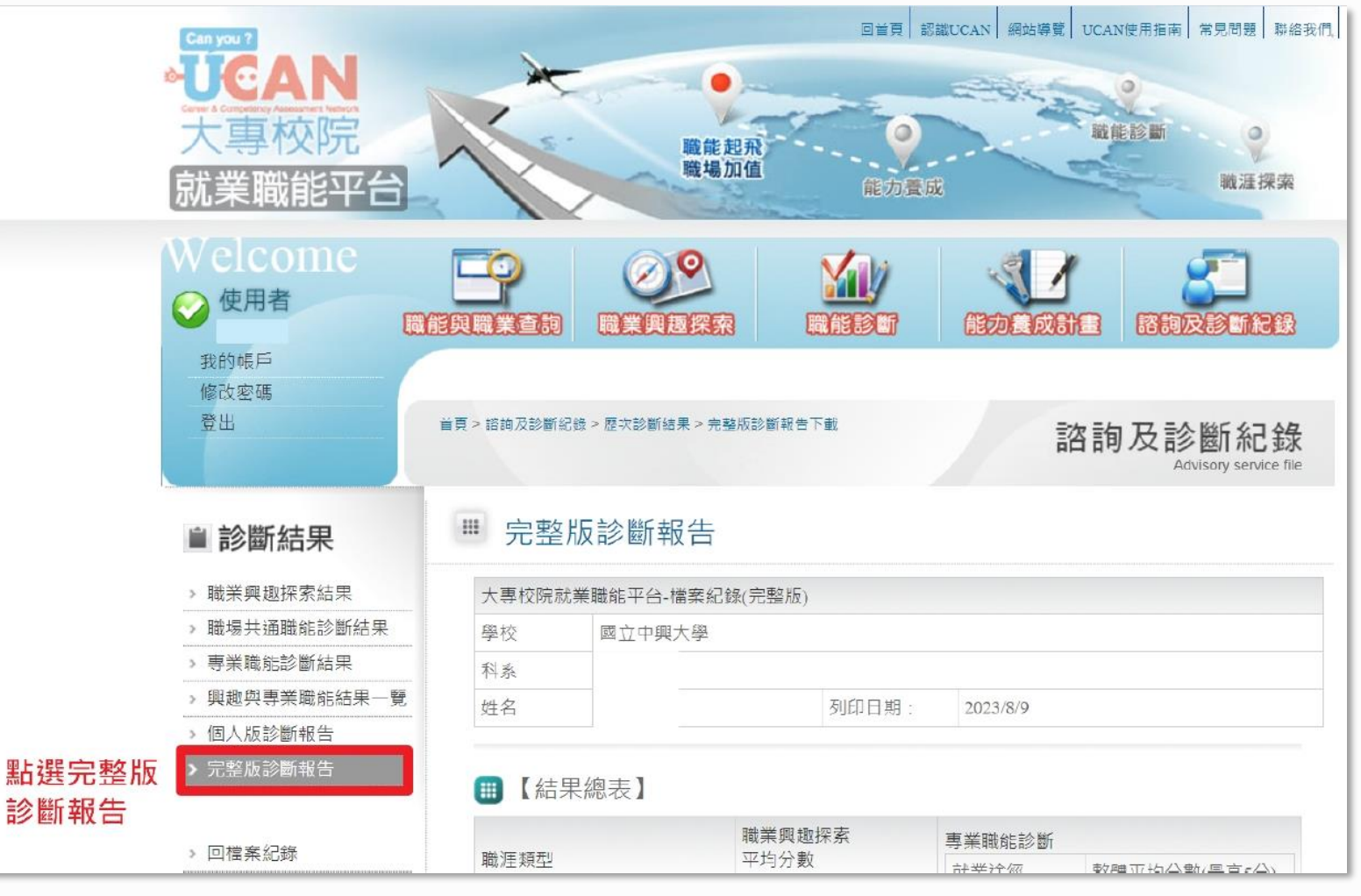

UCAN施測相關問題歡迎聯絡:生發中心李金玲小姐 237#30

5

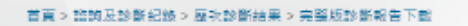

諮詢及診斷紀錄

#### ■ 診斷結果

| > | 職業 | 興 | 抱 | 探 | 索 | 結 | 罞 |  |
|---|----|---|---|---|---|---|---|--|
|   |    |   |   |   |   |   |   |  |

> 回檔案紀錄

> 職場共通職能診斷結果
 > 專業職能診斷結果
 > 與超與專業職能結果一覧
 > 四人販診斷報告

# 大専校院就業職能平台-檔案紀録(完整版) 學校 國立中興大學 科系 姓名 列印日期: 2023/8/9

#### 🏢 【結果總表】

完整版診斷報告

| 審查1         | 職業興趣探索                 | 專業職能診斷 |              |  |
|-------------|------------------------|--------|--------------|--|
| 職涯類型        | 千月万 <u>数</u><br>(最高5分) | 就業途徑   | 整體平均分數(最高5分) |  |
| 完成時間        | 2023-06-08 09:11:15    |        |              |  |
| 建築營造        | 2.60                   |        |              |  |
| 天然資源、食品與農業  | 2.60                   |        |              |  |
| 藝文與影音傳播     | 2.05                   |        |              |  |
| 企業經營管理      | 3.20                   |        |              |  |
| 教育與訓練       | 4.40                   |        |              |  |
| 金融財務        | 2.60                   |        |              |  |
| 政府公共事務      | 3.20                   |        |              |  |
| 醫療保健        | 3.80                   |        |              |  |
| 個人及社會服務     | 4.70                   |        |              |  |
| 休閒與觀光旅遊     | 4.10                   |        |              |  |
| 資訊科技        | 2.05                   |        |              |  |
| 司法、法律與公共安全  | 4.10                   |        |              |  |
| 行銷與銷售       | 3.50                   |        |              |  |
| 製造          | 2.90                   |        |              |  |
| 科學、技術、工程、數學 | 2.60                   |        |              |  |
| 物流運輸        | 2.90                   |        |              |  |

|   | Ⅲ 【職場共通報        | 職能診斷結果】            | 審查2               |                   |                   |
|---|-----------------|--------------------|-------------------|-------------------|-------------------|
|   | 職能診斷次數          | 第1次診斷結果<br>(最高5分)  | 第2次診斷結果<br>(最高5分) | 第3次診斷結果<br>(最高5分) | 第4次診斷結果<br>(最高5分) |
| I | 完成時間            | 2023-06-08 09:04:2 | 0 未施測             | 未施測               | 未施測               |
| 1 | sam san and bab | 4.0                |                   |                   |                   |

# 學生如何下載完整版診斷報告

3

### 診斷報告「職業興趣探索」及 「職場共通職能診斷」最後一次完成 施測時間必須為<mark>當學年度</mark>

112學年度內提出申請者·測驗最後完成時間 須為112年8月1日至113年7月31日之間

# 下載PDF檔後, 上傳至輔導系統申請平台之個人資訊 (或另提供給教發中心、國際處承辦人) 只要在該學年度於系統上傳過一次施測時間符合之檔案, 就不須再重複上傳。 例如:學生於112年9月4日完成UCAN「職業興趣探索」 及「職場共通職能診斷」兩項測驗並上傳至輔導申請系 統,之後於112年9月5日~113年7月31日申請獎助學金, 即不須重複上傳。

UCAN施測相關問題歡迎聯絡:生發中心李金玲小姐237#30 6

# 如何於系統上傳診斷報告

### 至【基本資料】上傳

| 學號(帳號)                                                                                                    | 姓名                          | 學院                       |          |
|----------------------------------------------------------------------------------------------------|-----------------------------|--------------------------|----------|
|                                                                                                    | 2                           | -101800 1184 142.2       |          |
| 電子郵件                                                                                                    | 手機號碼                        | 密碼(長度8碼以上含英文大小寫及數字)      |          |
| prophilis de altre ar                                                                                                    | and the first of the second | 變更密碼                     |          |
| 申請資格(請詳閱獎勵辦法)                                                                                                    |                             |                          |          |
| ○ 低收入戶學生                                                                                                    |                             |                          |          |
| ♀ 中低收入戶學生                                                                                                    |                             |                          |          |
| ○ 特殊境遇家庭子女或孫子女                                                                                                    |                             |                          |          |
| ○ 身心障礙學生及身心障礙人士·                                                                                                    | 子女                          |                          |          |
| ○ 原住民學生                                                                                                    | 言亦                          | <b>嶨</b> 年度只要在於亥統上傳過施測時間 | 将合う      |
| ○ 獲教育部弱勢助學金補助學生                                                                                                    |                             | 子一及八女正小水心上诗起他的时间。        | א ם גווי |
| ○ 宏府宏浦織坊經貿坊実技涌過                                                                                                    | 者                           | 个須冉里假上傳                  |          |
| ○ 涿庭大道愛以經学校番校通過:                                                                                                    |                             |                          |          |
| <ul> <li>○ 隊座大道竖取艇学校番核通過:</li> <li>○ 懷孕、扶養未滿三歲子女學生</li> </ul>                                                                     |                             |                          |          |
| <ul> <li>○ 家庭天道を取出学び留夜通過。</li> <li>○ 懷孕、扶養未滿三歳子女學生</li> <li>○ [ ● ○ ● ○ ● ○ ● ○ ● ○ ● ○ ● ○ ● ○ ● ○</li></ul>                     |                             |                          |          |
| <ul> <li>○ 家庭天道愛取程学校審核通過:</li> <li>○ 懷孕、扶養未滿三歲子女學生</li> <li>隱私權聲明</li> <li>✓ 我已閱讀並同意本網站隱私權!</li> </ul>                            | 聲明及個人資料提供同意書                |                          |          |
| <ul> <li>○ 家庭天道要取程学校審核通過</li> <li>○ 懷孕、扶養未滿三歲子女學生</li> <li>隱私權聲明</li> <li>✓ 我已閱讀並同意本網站隱私權</li> </ul>                              | <b>睯明及個人資料提供同意書</b>         |                          |          |
| <ul> <li>○ 家庭天這要取經學校審核通過</li> <li>○ 懷孕、扶養未滿三歲子女學生</li> <li>隱私權聲明</li> <li>✓ 我已閱讀並同意本網站隱私權</li> <li>上傳職涯興趣探索、職能施測(UCAN)</li> </ul> | 聲明及個人資料提供同意書<br>J)證明資料      |                          |          |

7

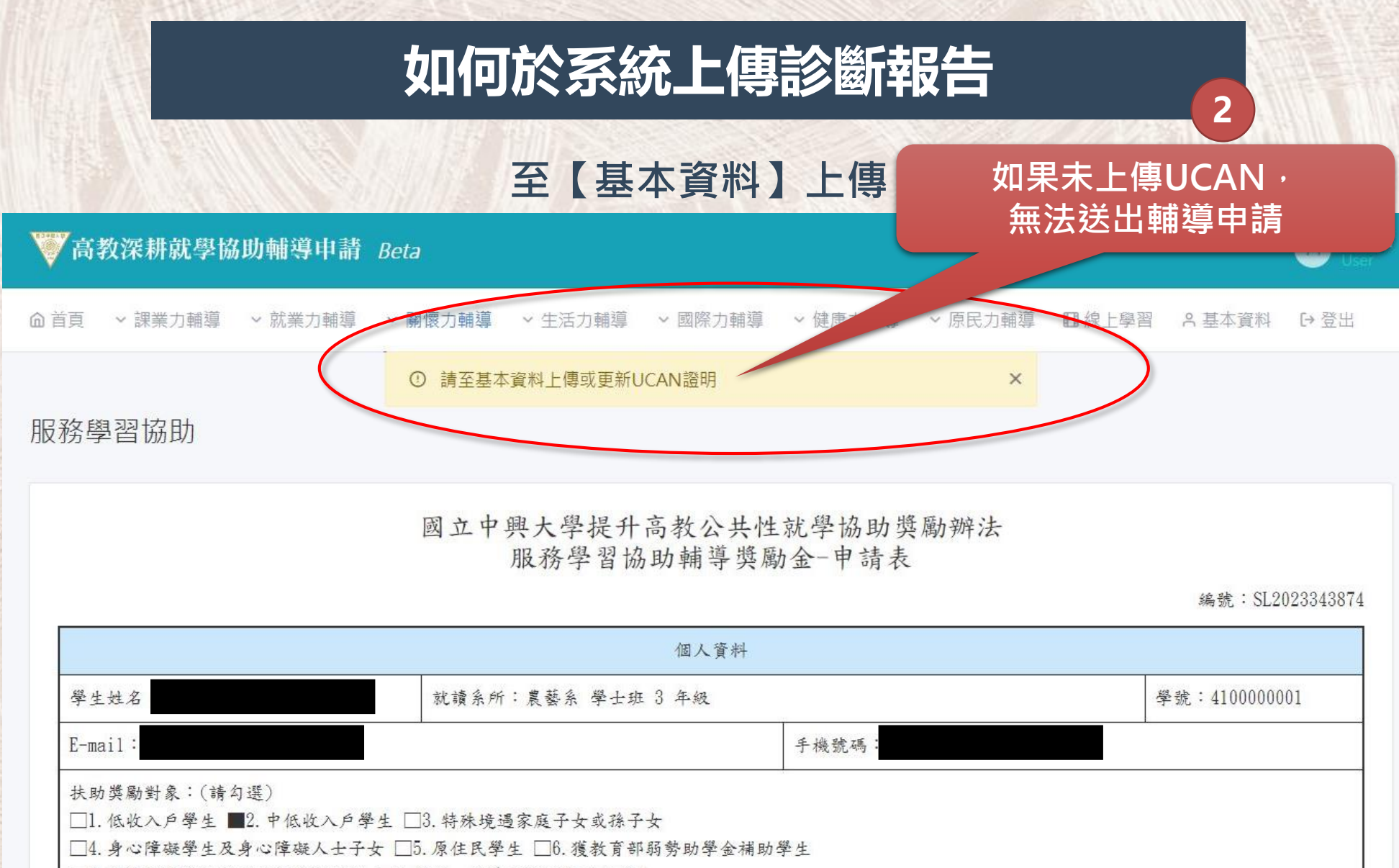

□7.家庭突遭變故經學校審核通過者 □8.懷孕、扶養未滿三歲子女學生

扶助獎勵條件:

參與協助本校服務學習(一)、(二)之社團服務學習課程

(1)擔任社團服務學習課程助教及辦理服務學習課程活動

(2)助教須完成負責示範、輔導與協助考評之工作